## CARSI 用户资源访问指南(中经网产业数据库)

2022年5月31日

1. 使用非校园 IP 地址打开浏览器,访问网站 https://cyk.cei.cn/

| 於 中经网产业数据<br>CElnet Industry Data | 書库<br><sup>base</sup>      |             |             | 登录 注册       |
|-----------------------------------|----------------------------|-------------|-------------|-------------|
| 网推出的以经济数据为核心价值的数据资源门户网            | 财,内容囊括 <mark>经济统计</mark> ) | 车、产业数据库、世界经 | 经济库、一带一路库、1 | 重点区域数据库、专题数 |
| 中经数据 精調                           | 益求精                        | 用统计数据       | 就找中经网口      | GO          |
|                                   | 宏观 ≫                       | 农业 »        | 煤炭 ≫        | 石油 ≫        |
|                                   | 电力 »                       | 石化 »        | 钢铁 »        | 有色 »        |
|                                   | 机械 ≫                       | 汽车 »        | 车船 ≫        | 电子》         |
|                                   | 家电 »                       | 建材 »        | 造纸 ≫        | 食品 >        |
|                                   | 纺织 ≫                       | 医药 »        | 房地产 >       | 金融 »        |
|                                   | 保险》                        | 交通 »        | 旅游 ≫        | 商贸》         |
|                                   |                            |             |             |             |

2. 点击登录按钮登录。

|            | <mark>网产业数携</mark><br>Industry Data | <b>書库</b><br>base |            |          | 登录 注册    |   |
|------------|-------------------------------------|-------------------|------------|----------|----------|---|
| 数据库、世界经济库、 | 一带一路库、重点区域数1                        | 居库、专题数据库,用户       | 可以根据不同主题快速 | 进入所需数据库。 | 中经数据是中经》 | ō |
| 中经         | 数据 精益                               | 益求精               | 用统计数据      | 就找中经网门   | GO       |   |
|            |                                     | 宏观 »              | 农业 ≫       | 煤炭 ≫     | 石油 »     |   |
|            |                                     | 电力 »              | 石化 »       | 钢铁 »     | 有色 »     |   |
|            |                                     | 机械 ≫              | 汽车 »       | 车船 ≫     | 电子》      |   |
|            |                                     | 家电 »              | 建材 »       | 造纸 ≫     | 食品》      |   |
|            |                                     | 纺织 »              | 医药 》       | 房地产 》    | 金融 ≫     |   |
|            |                                     | 保险 »              | 交通 »       | 旅游 ≫     | 商贸≫      |   |
|            |                                     |                   |            |          | XX       |   |

3. 在登录页面点击"CARSI"按钮,通过 CARSI 登录。

北京大学计算中心 版权所有 All right reserved.

4.

## CARSI 用户服务访问流程(中经网产业数据库版)

| 网络斗杆振 就找中征网 📕                                                                                                    | 会员登录                                                                                                    |
|----------------------------------------------------------------------------------------------------|----------------------------------------------------------------------------------------------------|
| 星标会员专享福利                                                                                                    | ▲ 手机号/用户名/邮箱                                                                                                    |
|                                                                                                    | θ                                                                                                    |
|                                                                                                    | □下次自动登录                                                                                                    |
|                                                                                                    | 安受                                                                                                    |
| 1884/754-<br>进入"个人中心-优惠券-显标会员权益"<br>页面领取。                                                                                                    | 中经网软件开发部IP集团用户快捷入口                                                                                                    |
| EFERICI:                                                                                                    | 没有中经网账号? <u>立即注册</u> 忘记密码                                                                                                    |
| qq群: 909025461<br>电话: 010-68140800                                                                                                    |                                                                                                    |
|                                                                                                    |                                                                                                    |
|                                                                                                    |                                                                                                    |
| 1日尼时往高松,川 丘泉太之                                                                                                    |                                                                                                    |
| /11/ //正回汉,州 和小八子。                                                                                                    |                                                                                                    |
| 111/1/111111111111111111111111111111                                                                                                    | RSI文档 加入CARSI 联系我们 ⑧用户登录 ④管理员登录                                                                                                    |
|                                                                                                    | ARSI文档 加入CARSI 联系统们 @用户登录 ④管理员登录                                                                                                    |
|                                                                                                    | ARSI文档 加入CARSI 联系我们 ⑧用户整录 ④管理思整录                                                                                                    |
| パリノノノノレレーリイン(ス) スト イロノハノく丁 。                                                                                                    | ARSI文档 加入CARSI 联系统们 ⑧用户鼓录 ④言理员鼓录                                                                                                    |
|                                                                                                    | ARSI文档 加入CARSI 联系我们 ④用户登录 ④管理员登录<br>X                                                                                                    |
| ハリ / ハ PL PU / L / Y / Y / U / L / Y / T 。                                                                                                    | ARSI文档 加入CARSI 联系统门 ④用户登录 ④管理员登录<br>× 登录<br>(語) ⑧                                                                                               |
| (ハスノ ハ I I I I I I I I I I I I I I I I I I                                                                                                    | RSI文格 加入CARSI 联系统I ②用户登录 ④首連用登录<br>× 登录<br>(筆) (語                                                                                               |
| ハリノ ハートーロイス 、 メー イロスハノくす 。                                                                                                    | RSI文格 加入CARSI 联系我们 ② 用户登录 ④ 管理员登录<br>× <del>登录</del><br>通 (38)                                                                                  |
| ハリノ ハートーロイス 、 メー イロスハノくす 。                                                                                                    | RSI文格 加入CARSI 联系我们 ④用户登录 ④管理员登录<br>× <u>安</u> 泉<br>(筆) (8                                                                                       |
| ハリノ ハートーロイス 、 スト イロノハノく 丁 。                                                                                                    | RSI文格 加入CARSI 联系我们 ④用户登录 ④管理用型录<br>× 登录<br>(語)(8)                                                                                               |
| ハリノ ハートレーロイレス 、 メト イロノハノノマナ 。                                                                                                    | RSI文格 加入CARSI 联系我们 ④用户登录 ④首道用登录<br>× 受录<br>(語)(8)                                                                                               |
| ハリノ ハートーロイス 、 メー イロノハノ 、 イ ・ロノハノ 、 イ ・      の 、      の 、     の 、      の 、      の 、      の 、      の 、      の 、      の 、      の 、      の 、      の 、      の 、      の 、      の 、      の 、      の 、      の 、      の 、      の 、      の 、      の 、      の 、      の 、      の 、 | RSI文格 加入CARSI 联系我们 ④用户登录 ④管理员登录<br>× 登录<br>(筆) (8)                                                                                              |
| ハコノ ハハトレードリバス, スト イロノバノくす。         ・・・・・・・・・・・・・・・・・・・・・・・・・・・・・・・・・・・・                                                                                                    | RSI文格 加入CARSI 联系我们 ④用户登录 ④管理员登录<br>× 登录<br>(筆) (8)                                                                                              |
| ハコノ ハハトレードリバス, スト イロノバノマナ 。         ・・・・・・・・・・・・・・・・・・・・・・・・・・・・・・・・・・・・                                                                                                    | RSI文格 加入CARSI 联系我们 ④用户登录 ④管理员登录<br>X <del>登录</del><br>(語 ④)                                                                                     |
| ハリノ ハート・ロリハス 、 スト イロノハノス す 。     ・     ・     ・     ・     ・     ・     ・     ・     ・     ・     ・     ・     ・     ・     ・     ・     ・     ・     ・     ・     ・     ・     ・     ・     ・     ・     ・     ・     ・     ・     ・     ・     ・     ・     ・     ・     ・     ・     ・     ・     ・     ・     ・     ・     ・     ・     ・     ・     ・     ・     ・     ・     ・     ・     ・     ・     ・     ・     ・     ・     ・     ・     ・     ・     ・     ・     ・     ・     ・     ・     ・     ・     ・     ・     ・     ・     ・     ・     ・     ・     ・     ・     ・     ・     ・     ・     ・     ・     ・     ・     ・     ・     ・     ・     ・     ・     ・     ・     ・     ・     ・     ・     ・     ・     ・     ・     ・     ・     ・     ・     ・     ・     ・     ・     ・     ・     ・     ・     ・     ・     ・     ・     ・     ・     ・     ・     ・     ・     ・     ・     ・     ・     ・     ・     ・     ・     ・     ・     ・     ・     ・     ・     ・     ・     ・     ・     ・     ・     ・     ・     ・     ・     ・     ・     ・     ・     ・     ・     ・     ・     ・     ・     ・     ・     ・     ・     ・     ・     ・     ・     ・     ・     ・     ・     ・     ・     ・     ・     ・     ・     ・     ・     ・     ・     ・     ・     ・     ・     ・     ・     ・     ・     ・     ・     ・     ・     ・     ・     ・     ・     ・     ・     ・     ・     ・     ・     ・     ・     ・     ・     ・     ・     ・     ・     ・     ・     ・     ・     ・     ・     ・     ・     ・     ・     ・     ・     ・     ・     ・     ・     ・     ・     ・     ・     ・     ・     ・      ・     ・     ・     ・     ・      ・     ・      ・     ・      ・     ・      ・     ・      ・     ・      ・      ・      ・      ・      ・      ・     ・      ・      ・      ・      ・      ・      ・      ・      ・      ・      ・      ・      ・      ・      ・      ・      ・      ・      ・      ・      ・      ・      ・      ・      ・      ・      ・      ・      ・      ・      ・      ・      ・      ・      ・      ・      ・      ・      ・      ・      ・      ・      ・      ・      ・      ・      ・      ・      ・      ・      ・      ・      ・      ・      ・      ・      ・      ・      ・      ・      ・      ・      ・     ・  | RSI文格 加入CARSI 联系我们 ④ 用户登录 ④ 管理用型ス<br>X  登录<br>通 ④ 電                                                                                             |
| HIJY /// FLE / FU/LX / XH イロノバノスす 。     ALL ALL YX / Y / ALL ALL YX / Y / ALL ALL YX / Y / ALL ALL YX / Y / ALL ALL YX / Y / ALL ALL YX / Y / ALL ALL YX / Y / ALL ALL YX / Y / ALL YX / Y / Y / ALL YX / Y / Y / Y / Y / Y / Y / Y / Y / Y                                                                                                    | RSI文作 加入CARSI 联系统门 ④用件量录 ④管理用量录<br>本 受決<br>(筆) (部<br>・                                                                                          |
| ハコノ ハハトヒーロバス, スト コレハノくす。         ・・・・・・・・・・・・・・・・・・・・・・・・・・・・・・・・・・・・                                                                                                    | ARSI文作 MAACARSI 融新知道 ④用户目录 ④ 管理用目录<br>本  登录<br>通 (部<br>・                                                                                        |
| ハスノ ハハ ロー ロバス 、 スト イロスパノくす 。                                                                                                    | ARSI文法 2017.CARSI 単系教師 ④用中量求 ④管理局量录<br>X <u>安沢</u><br>(注) (注)<br>(注) (注)<br>(注) (注)<br>(注) (注)<br>(注)<br>(注)<br>(注)<br>(注)<br>(注)<br>(注)<br>(注) |

5. 登录成功后展示当前用户信息,即为登陆成功,用户可以浏览不同的数据库、

服务热线: 010-62751023 Email: its@pku.edu.cn ©北京大学计算中心

下载资源。

学号/职工号/北大邮箱/手机号

登录

◎ 忘记密码

密码

□记住账号

🕲 北京大学

CARSI 用户服务访问流程 (中经网产业数据库版)

| 企 中经网产业数据库<br>GEInet Industry Database |                                 |            |                  | 中经数据CEIdata 总门户<br>久 <sup>一一</sup> 欢迎怨, 🧰 - |  |
|----------------------------------------|---------------------------------|------------|------------------|---------------------------------------------|--|
| 主出的以经济数据为核心价值的数据资源问                    | ]户网站,内容囊括 <mark>经济统计库、</mark> ; | 产业数据库、世界经济 | <b>阵、一带一路库、重</b> | 点区域数据库、专题数据                                 |  |
| 中经数据                                   | 精益求精                            | 用统计数据      | 就找中经网!           | GO                                          |  |
|                                        | 宏观 »                            | 农业 »       | 煤炭 »             | 石油 ≫                                        |  |
|                                        | 电力 »                            | 石化 »       | 钢铁 »             | 有色 »                                        |  |
|                                        | 机械 ≫                            | 汽车 »       | 车船 ≫             | 电子》                                         |  |
|                                        | 家电》                             | 建材 »       | 造纸 »             | 食品 »                                        |  |
|                                        | 纺织 ≫                            | 医药 >>      | 房地产 ≫            | 金融 ≫                                        |  |
|                                        | 保险 »                            | 交通 »       | 旅游 ≫             | 商贸≫                                         |  |
|                                        |                                 |            |                  | SX S                                        |  |